# 实验四: Share Storage

# 一、实验目的

- 1、了解 NFS 共享存储;
- 2、掌握实现 NFS 共享存储服务器;
- 3、了解 vSAN 分布式存储;
- 4、掌握实现 vSAN 分布式存储集群。

## 二、实验学时

2 学时

#### 三、实验类型

综合型

# 四、实验需求

# 1、硬件

每个人配备计算机1台。(学生可根据自身情况使用个人计算机)。

#### 2、软件

Windows 操作系统,或 MacOS 操作系统。 安装 VirtualBox 或 VMware WorkStation Pro。 安装最新版本的浏览器,建议使用 Edge、Chrome 等。

## 3、网络

计算机使用固定 IP 地址接入局域网,能够访问实验教学中心网络运维实验室服务器集群,并支持对互联网的访问。

### 4、工具

无。

### 五、实验任务

- 1、完成基于 CentOS Stream 9 实现 NFS 共享存储服务器;
- 2、完成让数据中心使用 NFS 共享存储服务;
- 3、完成创建 vSAN 分布式存储集群。

# 六、实验环境

1、本实验需要 VM 1台;

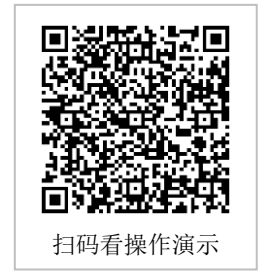

2、本实验 VM 配置信息如表 4-1 所示。

| 虚拟机配置                | 操作系统配置              |  |  |  |  |
|----------------------|---------------------|--|--|--|--|
| 虚拟机名称:Labs-Cloud-NFS | 主机名: Labs-Cloud-NFS |  |  |  |  |
| 内存: 2GB              | IP 地址: 10.10.2.124  |  |  |  |  |
| CPU: 1 核心            | 子网掩码: 255.255.255.0 |  |  |  |  |
| 虚拟磁盘 1: 20GB         | 网关: 10.10.2.1       |  |  |  |  |
| 虚拟磁盘 2: 100GB        | DNS: 10.10.3.70     |  |  |  |  |
| 网卡: 1 * VMNET3       |                     |  |  |  |  |

表 4-1 虚拟机配置信息

# 七、实验内容步骤

### 1、部署 NFS 服务器

(1) 获取 CentOS Stream 9 镜像

本次实验选用的镜像文件是 CentOS-Stream-9-latest-x86\_64-dvd1.iso,可通过官网(http s://www.centos.org/)下载。

(2) 创建虚拟机

① 选在 vSphere Web Client 控制台中,选中资源池"Student-2024181999-学生姓名"右击,择"新建虚拟机",弹出"新建虚拟机"向导框,在向导"1 选择创建类型"中选择"创建新虚拟机",单击【NEXT】,如图 4-1 所示。

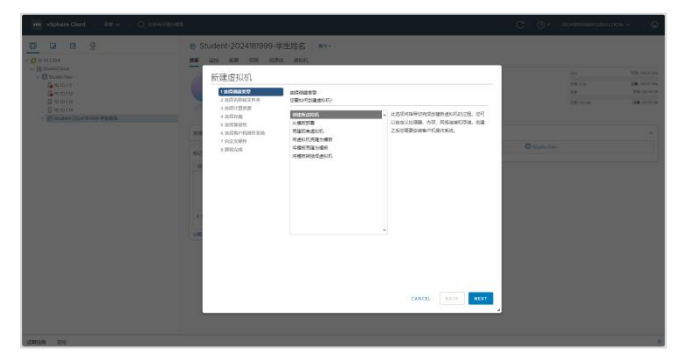

图 4-1 选择创建类型

② 在向导"2 选择名称和文件夹"中为虚拟机输入虚拟机名称为"Labs-Cloud-NFS",选择 位置为"实验-学生姓名",单击【NEXT】,如图 4-2 所示。

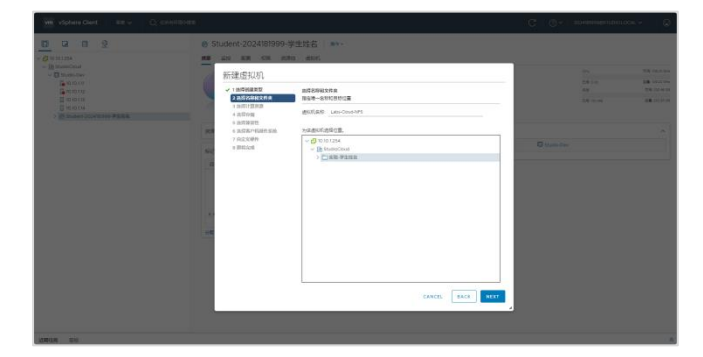

图 4-2 选择名称和文件夹

③ 在向导"3 选择计算资源"中为此操作选择计算资源为"Student-2024181999-学生姓

名",单击【NEXT】,如图 4-3 所示。

| <u>n</u> n n <u>s</u>                                                                                                    | Student-2024181999-                                                                                                    | 学生综合(1999-                                                                                                    |            |  |
|----------------------------------------------------------------------------------------------------|----------------------------------------------------------------------------------------------------|----------------------------------------------------------------------------------------------------|------------|--|
| Grander<br>Grander<br>Grande | HEREFUN<br>- Lessan<br>- Statistic<br>- Antiba<br>- Antiba<br>- Antib | solic     solic     solic | C that its |  |
|                                                                                                    | L                                                                                                    | nen<br>√ NDstadt.<br>Exect. Face                                                                                                    |            |  |

图 4-3 选择计算资源

④ 在向导"4 选择存储"中为此操作选择用于配置文件和磁盘文件的存储为"StudioCloud-SAN-3-SYSTEM-3",单击【NEXT】,如图 4-4 所示。

| 0 0 0 2                                        | Student-2024181999                                                   | 学生姓名   #**              |          |          |           |      |  |         |
|------------------------------------------------|----------------------------------------------------------------------|-------------------------|----------|----------|-----------|------|--|---------|
|                                                | MM 424 KM 475 M                                                      | Res (4515)              |          |          |           |      |  |         |
|                                                | 新建燃料机                                                                |                         |          |          |           | - 1  |  | 22 2012 |
| Constant<br>Statistic<br>Constant<br>Statistic | <ul> <li>✓ 1.8:Testanty</li> <li>✓ 2.8:D28048254.8</li> </ul>        | 出活の値<br>活用やす数量なりが同志なり付け | -        |          |           |      |  | -       |
|                                                | <ul> <li>2 28月11日東京</li> <li>3 28月11日東京</li> <li>5 21日本会社</li> </ul> | guidante                | ESIC     | ava -    |           |      |  |         |
|                                                | 202320                                                               | 6.W                     | **       | 1228     | 101       | 10   |  |         |
|                                                | 10014                                                                | Court Dev Note 4 405    | 271.08   | 14/08    | 210.01.08 | We.  |  |         |
|                                                |                                                                      | Claus Dev Hode 4 local. | 271 68   | 1.41.60  | 289.03.00 | 10   |  |         |
|                                                | 1000                                                                 | D SUGUÇALO SANA SYS-    | 40.50 75 | 0773.00  | 45.05 12  | We . |  |         |
|                                                |                                                                      | G StudioDoub SAN 4 SV2. | 1.62478  | 2017-68  | 8.05.19   | 11   |  |         |
|                                                |                                                                      | TRANSPORTER AND THE     | 0.02 10  | CODY MED | 8.0270    |      |  |         |
|                                                |                                                                      | 8 State Case 546-3-575. | 6.00 TB  | 15.52.68 | 8.82.19   | 10   |  |         |
|                                                |                                                                      | There are an other      | 21 25 15 | 107.78   | 24778     |      |  |         |
|                                                |                                                                      | SinakoCouplan-Leve-     | 21.25.78 | 9.678    | 24.88.78  | 14   |  |         |
|                                                | 100                                                                  | BudeOnal SAN3 515       | 3123 78  | 2.670    | 1775 18   | 141  |  |         |
|                                                |                                                                      | #W12                    |          |          |           |      |  |         |
|                                                |                                                                      | REDIERS.                |          |          |           |      |  |         |
|                                                |                                                                      |                         |          |          |           | _    |  |         |
|                                                |                                                                      |                         |          | CANCE    | BACK      | MEXT |  |         |
|                                                |                                                                      |                         |          |          |           | _    |  |         |

图 4-4 选择存储

⑤ 在向导"5 选择兼容性"中根据环境中的主机为此虚拟机选择兼容性,单击【NEXT】, 如图 4-5 所示。

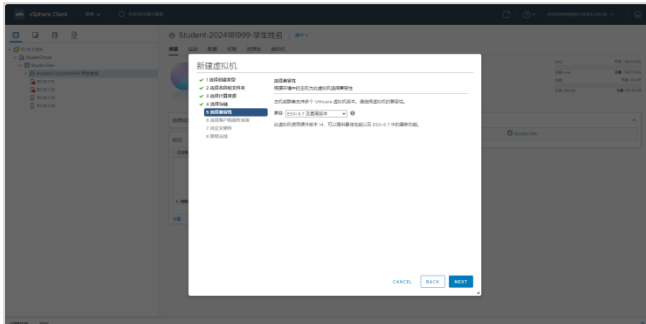

图 4-5 选择兼容性

⑥ 在向导"6 选择客户机操作系统"中选择将在虚拟机上安装的客户机操作系统,单击 【NEXT】,如图 4-6 所示。

| Image: Contract of Contract of Cont                                                                                                    | vm vSphere Client IIM ∨ Q 0.00010000       |                                                                                                    |                                                                                                    |  |  |
|----------------------------------------------------------------------------------------------------|--------------------------------------------|----------------------------------------------------------------------------------------------------|----------------------------------------------------------------------------------------------------|--|--|
| ・● Prace<br>・● Prace<br>・● Prace<br>● Prace<br>● Prac | 0 0 0 0                                    | Student-202418                                                                                                    | 11999-学生姓名 💷 -                                                                                                    |  |  |
|                                                                                                    | - g ( - c) - c) - c) - c) - c) - c) - c) - | 新建成以机<br>・1.88/08/20<br>・3.84/08/20<br>・3.84/08<br>・4.84/08<br>・4.84/08<br>・1.84/08<br>・5.85/08<br>・5.85/08<br>・ | And one of the second second s |  |  |

## 图 4-6 选择客户机操作系统

⑦ 在向导"7 自定义硬件"中按照虚拟机配置信息为虚拟机配置硬件,此处选择 CPU 1 核、内存 2GB、新硬盘 1 为 20GB、新硬盘 2 为 100GB、新网络选择"Network-102"、CD/D VD 驱动器为"数据存储 ISO 文件",单击【NEXT】,如图 4-7 所示。

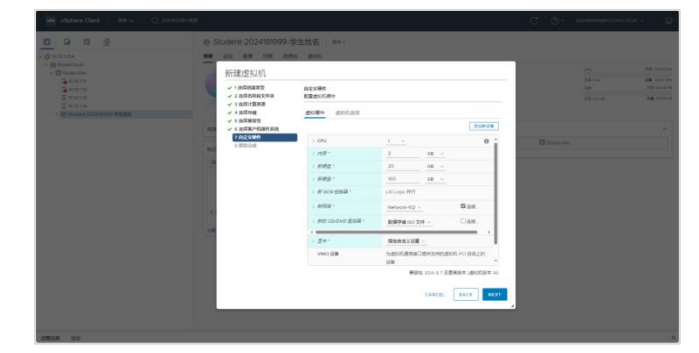

图 4-7 自定义硬件

⑧ 在向导"8 即将完成"中检查虚拟机配置信息,确认无误后,单击【FINISH】,如图 4-8 所示。

| 👾 violan diet 👘 en 🗸 📿 contra                                                                                                    | H000 )                               |                      |                                  | C 0+ |                                |
|----------------------------------------------------------------------------------------------------|--------------------------------------|----------------------|----------------------------------|------|--------------------------------|
| 0 0 0 2                                                                                                    | C Student-2024181999-5               | 1生姓名 ====            | ÷.                               |      |                                |
| Chamber     Constant     Constant     C      | 新建度状机<br>・1時間期間<br>・2時間時間期<br>・1時間期間 | bian<br>Biasa 2.8 aw |                                  |      | 14 10000<br>18 1000<br>18 1000 |
| A REAL PROPERTY OF THE REAL PROPERTY OF THE REAL PR | - 6 AGMETE                           | 8948                 | sanaon a                         |      |                                |
|                                                                                                    | ✓ 6 2/0X/108/15/2                    | ANDAN                | Little Claud MP3                 |      |                                |
|                                                                                                    | a sector                             | 104                  | 28.73.64                         |      |                                |
|                                                                                                    |                                      | 888                  | Super-20240309-93888             |      |                                |
|                                                                                                    |                                      | 8904                 | ThubboChula SAN-3 SV17234-3      |      |                                |
|                                                                                                    |                                      | \$14,815,8333        | Relative (in C)                  |      |                                |
|                                                                                                    |                                      | #748icekst           | =1                               |      |                                |
|                                                                                                    |                                      | 070                  |                                  |      |                                |
|                                                                                                    |                                      |                      | 2.08                             |      |                                |
|                                                                                                    | -                                    | 10.4                 |                                  |      |                                |
|                                                                                                    |                                      | 10.0.1008            | Nation 122                       |      |                                |
|                                                                                                    |                                      | 004100               | 1000                             |      |                                |
|                                                                                                    |                                      | SCHOOL STREET        | rightee Ref                      |      |                                |
|                                                                                                    | _                                    | -                    | WERS COLOR / DEREMIN (EDUCATE N) |      |                                |

图 4-8 检查虚拟机配置信息

⑨ 在 vSphere Web Clien 控制台中启动创建虚拟机任务,等待任务结束,如图 4-9 所示。

| vm vSphere Gient ## ✓ Q 85              | 纳尔勒卡德家          |                                                                                                  |                                            |   |                 | C 🔍 2024681990@4 | TLENO LOCAL V                                                                          |
|-----------------------------------------|-----------------|--------------------------------------------------------------------------------------------------|--------------------------------------------|---|-----------------|------------------|----------------------------------------------------------------------------------------|
| 0 G 0 0 0 0 0 0 0 0 0 0 0 0 0 0 0 0 0 0 | B Labs-Cloud-N  | FS   <b>) = # 0</b><br>631. 8:8794 F04                                                           | 5   10-<br>20                              |   |                 |                  |                                                                                        |
|                                         | Enterna Concore | 第二年1日第三日第三日<br>第二年1日<br>第二年日<br>1日日<br>1日日<br>1日日<br>1日日<br>1日日<br>1日日<br>1日日<br>1日日<br>1日日<br>1 | 4(54-04)<br>第四第6年 (唐知斯派帝 14)<br>合理         |   |                 |                  | O H2     O H2     O H2     O B     O B     Duarman     Duarman     Duarman     Duarman |
| Late-Ooud-ESN-rode-3  Late-Ooud-MPS     | d001580+        |                                                                                                  |                                            | ~ | nit.            |                  | ^                                                                                      |
|                                         | 40X718          |                                                                                                  |                                            | ~ | 8091.           |                  |                                                                                        |
|                                         | 78              | C States                                                                                         | Dev                                        |   | R83.81          |                  | ~                                                                                      |
|                                         | 26              | <b>10.30</b> 11                                                                                  |                                            |   | Mth             |                  |                                                                                        |
|                                         | 875             | Ø Studen                                                                                         | - 2024181999- 平主地名                         |   | as versual      |                  |                                                                                        |
|                                         | R9              | Q Nativo                                                                                         | 6-802                                      |   |                 |                  |                                                                                        |
|                                         | **              | E states                                                                                         | 3049-54N-3-5Y5TEM-1<br>3049-54N-3-5Y5TEM-3 |   |                 |                  |                                                                                        |
|                                         |                 |                                                                                                  |                                            |   |                 |                  | 1 terms                                                                                |
|                                         | 100             |                                                                                                  |                                            |   | 88.             |                  |                                                                                        |
|                                         | (100000001      |                                                                                                  | 104                                        |   | vSphere HA      |                  |                                                                                        |
|                                         | CONSIGNES       | 1.00                                                                                             | and a                                      |   | 14              | ***              |                                                                                        |
|                                         |                 |                                                                                                  |                                            |   | 1.5.2578        | ✓ ###85200.      |                                                                                        |
|                                         |                 |                                                                                                  |                                            |   | Poschie HA      | • 10H            |                                                                                        |
|                                         |                 |                                                                                                  |                                            |   | 主印稿用            | • 10 M           |                                                                                        |
|                                         | -               |                                                                                                  |                                            |   | 处于水久设施委共议总的数据存储 | 0 8/4            |                                                                                        |

图 4-9 完成虚拟机创建

(3) 使用 VMRC 安装 VM 操作系统

① 在 vSphere Web Client 中,通过虚拟机"摘要"界面启动 VMRC,首次使用需按界面 提示下载安装 VMware Remote Console。

② 在 VMRC 操作对话框中依次选择【Removable Devices】-【CD/DVD 驱动器 1】-【C onnect to [StudioCloud-SAN-3-SYSTEM-1】Labs-Cloud-Resource/CentOS-Stream-9-latest-x86

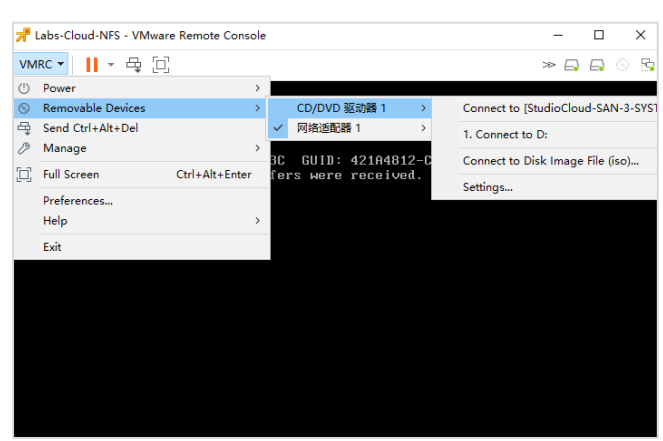

\_64-dvd1.iso on Server】挂载镜像,选择【Restart Guest】重启虚拟机,如图 4-10 所示。

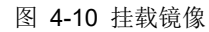

③ 重启虚拟机后,按照 CentOS Stream 9 的安装向导开展安装操作,使用键盘上下按键选择"Install CentOS Stream 9",按【Enter】键确认,开始操作系统的安装,如图 4-11 所示。

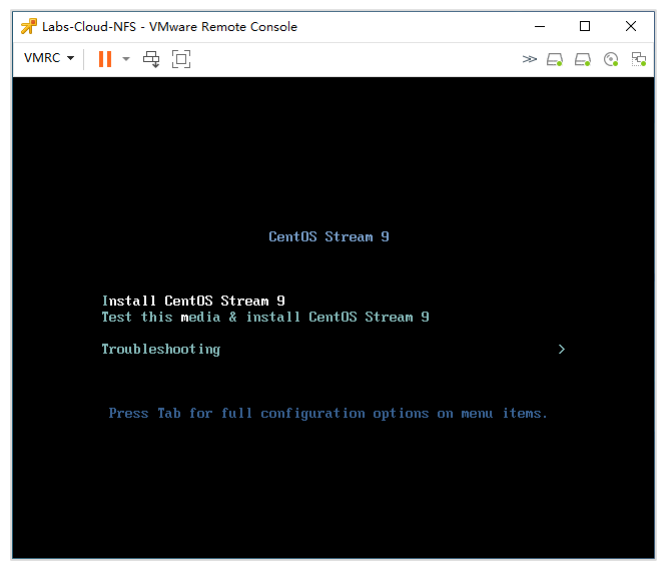

图 4-11 开始操作系统安装

④ 根据向导完成操作系统的安装,完成虚拟机配置,如图 4-12 所示。

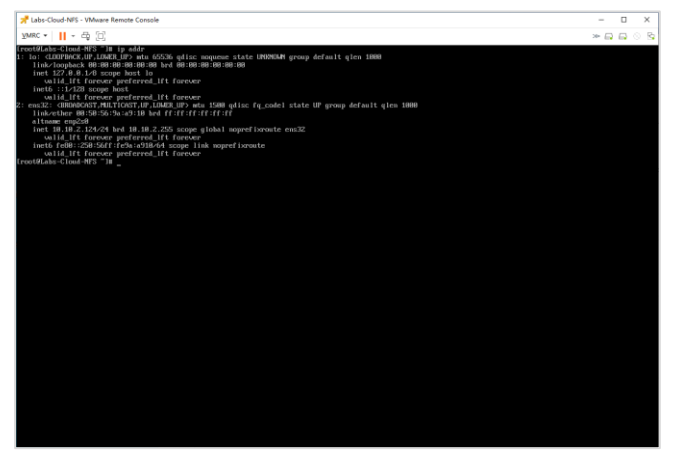

图 4-12 完成操作系统安装

(4) 通过在线方式安装 NFS

① 使用 yum 命令行安装 nfs-utils rpcbind

# 示例代码:

| 1 [root@Labs-Cl                                                                                                    | oud-NFS ~]#                             | yum install ·<br>坦一/全白 | -y nfs-utils | rpcbind           |                   |
|----------------------------------------------------------------------------------------------------|-----------------------------------------|------------------------|--------------|-------------------|-------------------|
| 2 #万 ʃ 排版万 (世)                                                                                                    | 北处首略了部分                                 | '捉不信息<br>              |              |                   |                   |
| 3 ========<br>4 软件包                                                                                                    |                                         | ======<br>版本           |              | <br>仓库            | =======<br>大小     |
| 5 =========<br>6 安装:                                                                                                    |                                         |                        |              |                   |                   |
| 7 nfs-utils                                                                                                    | x86 64                                  | 1:2.5.4-20             | 0.el9        | baseos            | 454 k             |
| 8 rpcbind                                                                                                    | x86 <sup>-</sup> 64                     | 1.2.6-5.e              | el9          | baseos            | 58 k              |
| 9 安装依赖关系:                                                                                                    | -                                       |                        |              |                   |                   |
| 10 #为了排版方便                                                                                                    | 此处省略了部分                                 | 分提示信息                  |              |                   |                   |
| 11 sssd-nfs-idn                                                                                                    | nap x86_64                              | 2.9.3-2.el             | 9            | baseos            | 44 k              |
| 12                                                                                                    |                                         |                        |              |                   |                   |
| 13 事务概要                                                                                                    |                                         |                        |              |                   |                   |
| 14 =======                                                                                                    | :====================================== |                        | ======       | ===========       | :==========       |
| 15 安装 11 软件                                                                                                    | 抱                                       |                        |              |                   |                   |
|                                                                                                    |                                         |                        |              |                   |                   |
| 1/ <sup>1</sup> / <sup>1</sup> / <sup>1</sup> / <sup>1</sup> / <sup>1</sup> / <sup>1</sup> / <sup>1</sup> / <sup>1</sup> | /                                       |                        |              |                   |                   |
| 18 女衆大小: 3./<br>10 下 <del>世</del> 物州句:                                                                                   | IVI                                     |                        |              |                   |                   |
| 19 下载秋件也。<br>20 (1/11): libov-/                                                                                          | 133-5 alg v86                           | 64 rpm                 |              |                   | 703               |
| kB/s   53 k                                                                                                    | B 00.00                                 | <u>_</u> 04.1pm        |              |                   | 705               |
| 21 #为了排版方便                                                                                                    | 山北外省略了部分                                | 冷提示信息                  |              |                   |                   |
| 22 (6/11): nfs-uti                                                                                                    | ls-2.5.4-20.el9                         | ).x86 64.rpn           | n            |                   | 7.0               |
| MB/s   454                                                                                                    | <pre>kB 00:00</pre>                     |                        |              |                   |                   |
| 23 #为了排版方便                                                                                                    | 此处省略了部分                                 | 分提示信息                  |              |                   |                   |
| 24 (10/11): rpcbi                                                                                                    | nd-1.2.6-5.el9                          | .x86 64.rpm            | า            |                   | 3.1               |
| MB/s   58                                                                                                    | kB 00:00                                |                        |              |                   |                   |
| 25 (11/11): sssd-                                                                                                    | nfs-idmap-2.9                           | ).3-2.el9.x86          | _64.rpm      |                   | 2.3               |
| MB/s   44                                                                                                    | kB 00:00                                |                        |              |                   |                   |
| 26                                                                                                    |                                         |                        |              |                   |                   |
| 27 总计                                                                                                    |                                         |                        |              |                   | 1.4               |
|                                                                                                    |                                         | <u></u>                |              |                   |                   |
| 28 #万 / 排版万度                                                                                                    | 此处省略了部分                                 | 了提不信息                  |              |                   |                   |
| 29 已女 <del>家</del> :                                                                                                    | 9 4 6 al0 v96                           | 64                     | kovutile 1   | 6 2 1 alo v96 6   | 4 libov           |
| 4 33-5 alg v                                                                                                    | .0.4-0.019.x00_<br>86 61                | _04                    | keyütlis-i   | .0.5-1.019.800_04 | 4 IIDEV-          |
| 31 libnfsidmar                                                                                                    | ام 1·2 5 /ا_20 ما                       | 9 v86 61               | libverto-lil | ر 9ام 2_2 3 0_v   | v86.61 nfs-utils- |
| 1.2 5 4-20 e                                                                                                    | 9 x86 64                                | 5.x00_04               |              | 500 0.5.2 5.015.7 |                   |
| 32 python3-p                                                                                                    | yaml-5.4.1-6.                           | el9.x86_64             | quota-1:     | 4.06-6.el9.x86_6  | 64 quota          |
| nls-1:4.06-6                                                                                                    | .el9.noarch                             |                        |              |                   |                   |
| 33 rpcbind-1.2                                                                                                    | 2.6-5.el9.x86_6                         | 54                     | sssd-nfs-i   | dmap-2.9.3-2.el   | 9.x86_64          |
| 35 完毕!                                                                                                    |                                         |                        |              |                   |                   |
|                                                                                                    |                                         |                        |              |                   |                   |

操作命令+配置文件+脚本程序+结束

② 启动 nfs 服务,设置服务开机自启动

# 示例代码:

| 1 | [root@Labs-Cloud-NFS | ~]# | systemctl | start n | fs-server |
|---|----------------------|-----|-----------|---------|-----------|
|---|----------------------|-----|-----------|---------|-----------|

2 [root@Labs-Cloud-NFS ~]# systemctl enable nfs-server

3 Created symlink /etc/systemd/system/multi-user.target.wants/nfs-server.service  $\rightarrow$ 

/usr/lib/systemd/system/nfs-server.service.

4 [root@Labs-Cloud-NFS ~]# systemctl start rpcbind

5 [root@Labs-Cloud-NFS ~]# systemctl enable rpcbind

操作命令+配置文件+脚本程序+结束

③查看服务的运行状态

#### 示例代码:

1#查看 nfs 服务的运行状态 2 [root@Labs-Cloud-NFS ~]# systemctl status nfs-server 3 • nfs-server.service - NFS server and services 4 Loaded: loaded (/usr/lib/systemd/system/nfs-server.service; enabled; preset: disabled) 5 Active: active (exited) since Fri 2024-01-19 22:31:22 CST; 2min 40s ago 6 Main PID: 14626 (code=exited, status=0/SUCCESS) 7 CPU: 31ms 8 91月 19 22:31:21 Labs-Cloud-NFS systemd[1]: Starting NFS server and services... 101月 19 22:31:22 Labs-Cloud-NFS systemd[1]: Finished NFS server and services. 11 12 #查看 rpcbind 服务的运行状态 13 [root@Labs-Cloud-NFS ~]# systemctl status rpcbind 14 • rpcbind.service - RPC Bind 15 Loaded: loaded (/usr/lib/systemd/system/rpcbind.service; enabled; preset: enabled) 16 Active: active (running) since Fri 2024-01-19 22:31:21 CST; 3min 8s ago 17 TriggeredBy: • rpcbind.socket 18 Docs: man:rpcbind(8) 19 Main PID: 14599 (rpcbind) 20 Tasks: 1 (limit: 11100) 21 Memory: 1.5M 22 CPU: 40ms 23 CGroup: /system.slice/rpcbind.service 24 -14599 /usr/bin/rpcbind -w -f 25 261月 19 22:31:21 Labs-Cloud-NFS systemd[1]: Starting RPC Bind... 271月 19 22:31:21 Labs-Cloud-NFS systemd[1]: Started RPC Bind.

操作命令+配置文件+脚本程序+结束

④ 配置防火墙规则

### 示例代码:

1 #放行 nfs 服务 2 [root@Labs-Cloud-NFS ~]# firewall-cmd --permanent --add-service=nfs 3 success 4 #放行 rpc-bind 服务 5 [root@Labs-Cloud-NFS ~]# firewall-cmd --permanent --add-service=rpc-bind 6 success 7 #放行 mountd 服务 8 [root@Labs-Cloud-NFS ~]# firewall-cmd --permanent --add-service=mountd 9 success 10 #重新加载防火墙规则 11 [root@Labs-Cloud-NFS ~]# firewall-cmd --reload 12 success 13 #查看所有防火墙规则 14 [root@Labs-Cloud-NFS ~]# firewall-cmd --list-all

- 15 public (active)
- 16 target: default
- 17 icmp-block-inversion: no
- 18 interfaces: ens33
- 19 sources:
- 20 services: cockpit dhcpv6-client mountd nfs rpc-bind ssh
- 21 ports:
- 22 protocols:
- 23 forward: yes
- 24 masquerade: no
- 25 forward-ports:
- 26 source-ports:
- 27 icmp-blocks:
- 28 rich rules:

操作命令+配置文件+脚本程序+结束

- (5) 配置 NFS 共享存储服务
- ① 创建共享目录

#### 示例代码:

1 #创建共享目录
2 [root@Labs-Cloud-NFS ~]# mkdir /Labs-Cloud-NFS
3 #赋予权限
4 [root@Labs-Cloud-NFS ~]# chmod 777 /Labs-Cloud-NFS
5 #查看目录
6 [root@Labs-Cloud-NFS ~]# cd /
7 [root@Labs-Cloud-NFS /]# ls
8 afs bin Labs-Cloud-NFS boot dev etc home lib lib64 media mnt opt
 proc root run sbin srv sys tmp usr var
9
10 #进入/etc/exports
11 [root@Labs-Cloud-NFS /]# vi /etc/exports
12 #添加以下内容,保存退出
13 /Labs-Cloud-NFS 10.10.2.124/24(rw,sync,no\_root\_squash)

操作命令+配置文件+脚本程序+结束

② 将磁盘挂载到共享目录

#### 示例代码:

| 1#查看磁盘        |            |         |        |           |                  |    |
|---------------|------------|---------|--------|-----------|------------------|----|
| 2 [root@Labs- | Cloud-NF   | S /]# f | disk   | -1        |                  |    |
| 3 #格式化        |            |         |        |           |                  |    |
| 4 [root@Labs- | Cloud-NF   | S /]#m  | nkfs.e | ext4 /dev | /sdb             |    |
| 5 #挂载磁盘       |            |         |        |           |                  |    |
| 6 [root@Labs- | Cloud-NF   | S /]# r | noun   | t /dev/s  | db /Labs-Cloud-N | FS |
| 7 #查看是否挂载     | <b>戢成功</b> |         |        |           |                  |    |
| 8 [root@Labs- | Cloud-NF   | S /]# I | sblk   |           |                  |    |
| 9 NAME        | MAJ:M      | IN RM   | SIZ    | E RO TY   | PE MOUNTPOINT    | S  |
| 10 sda        | 8:0        | 0 2     | 20G    | 0 disk    |                  |    |
| 11            | 8:1        | 0       | 1G     | 0 part    | /boot            |    |
| 12 └─sda2     | 8:2        | 0       | 19G    | 0 part    |                  |    |
| 13 ├─cs-roo   | ot 253:0   | 0       | 17G    | 0 lvm     | /                |    |
| 14 └─cs-sw    | ap 253:1   | 0       | 2G     | 0 lvm     | [SWAP]           |    |
| 15 sdb        | 8:16       | 0       | 1T     | 0 disk /l | _abs-Cloud-NFS   |    |
| 16 sr0        | 11:0       | 1 102   | 24M    | 0 rom     |                  |    |

17 18 #设置自动挂载 19 [root@Labs-Cloud-NFS /]# vi /etc/fstab 20 #在文件末尾添加一下内容 /Labs-Cloud-NFS ext4 defaults 00 21 /dev/sdb 22 23 #查看自动挂载是否设置成功 24 #解除挂载,并进行查看 25 [root@Labs-Cloud-NFS /]# umount /Labs-Cloud-NFS 26 [root@Labs-Cloud-NFS /]# df 27 文件系统 1K-块 已用 可用 已用% 挂载点 28 devtmpfs 4096 0 4096 0% /dev 29 tmpfs 909188 0 909188 0% /dev/shm 2% /run 30 tmpfs 363676 5216 358460 31 /dev/mapper/cs-root 17756160 1649396 16106764 10% / 32 /dev/sda1 983040 229356 753684 24% /boot 33 tmpfs 181836 0 181836 0% /run/user/0 34 35 #重新加载自动挂载配置文件,并查看挂载情况 36 [root@Labs-Cloud-NFS /]# mount -a 37 [root@Labs-Cloud-NFS /]# df 38 文件系统 1K-块 已用 可用 已用% 挂载点 39 devtmpfs 4096 0 4096 0% /dev 40 tmpfs 909188 0 909188 0% /dev/shm 41 tmpfs 5216 358460 2% /run 363676 42 /dev/mapper/cs-root 17756160 1649376 16106784 10% / 983040 229356 753684 24% /boot 43 /dev/sda1 44 tmpfs 181836 0 181836 0% /run/user/0 45 /dev/sdb 102626232 24 97366944 1% /Labs-Cloud-NFS 操作命令+配置文件+脚本程序+结束

③ 验证服务状态

#### 示例代码:

1 #重启 nfs 服务

2 [root@Labs-Cloud-NFS /]# systemctl restart nfs-server

3 #验证查看共享目录

- 4 [root@Labs-Cloud-NFS /]# showmount -e
- 5 Export list for Labs-Cloud-NFS:
- 6 /Labs-Cloud-NFS 10.10.2.124/24

操作命令+配置文件+脚本程序+结束

#### 2、让数据中心使用 NFS 共享存储服务

(1) 使用 NFS 共享存储服务

① 访问新建数据中心,在 vSphere Web Client 控制台选中群集"Labs-Cloud-Cluster"右击,选择"存储"-"新建数据存储",弹出"新建数据存储"向导框,在向导"1 类型"中指定数据存储类型为"NFS",单击【NEXT】,如图 4-13 所示。

| we vipture Clent All v Q. EXMITEN | **                                                                                                    | C 0. | Anneninator (KASS CLOUD LOCAL V                | Ģ |
|-----------------------------------|----------------------------------------------------------------------------------------------------|------|------------------------------------------------|---|
|                                   | Itele-Could Could Intel ###         ###           ### 100 EXE #10 AND ####         ###           ####################################                                                                                                    | G 0- | Manuscrap Add (102102).                        |   |
|                                   | and the second second se | 0.4  | n und<br>(Ambro<br>Ream (Ambro<br>Ream (Ambro) |   |

图 4-13 指定数据存储类型

② 在向导"2 选择 NFS 版本"中选择 NFS 版本为"NFS 3",单击【NEXT】,如图 4-14 所

示。

| We obtained that the set of Quantum                                                                                                    | elice )                            |                                                                                                    | C 0+  | Annound and an area of | Q |
|----------------------------------------------------------------------------------------------------|------------------------------------|----------------------------------------------------------------------------------------------------|-------|------------------------|---|
| Image: Control of the state of the state | E Las-Caus Custor<br>Receiptor<br> | BIT 100 B 10 B           BIT 100 B 100 B           BIT 100 B           BIT 100 B | C (0+ |                        |   |
|                                                                                                    |                                    |                                                                                                    |       |                        |   |

#### 图 4-14 选择 NFS 版本

③ 在向导"3 名称和配置"中输入 NFS 共享存储名称为"Labs-Cloud-NFS"、文件夹为"/L abs-Cloud-NFS/",服务器为"10.10.2.124",单击【NEXT】,如图 4-15 所示。

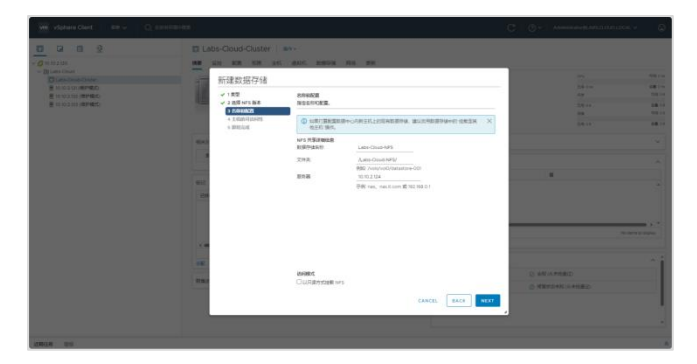

图 4-15 选择名称和配置

④ 在向导"4 主机的可访问性"中根据需求选择需要访问数据存储的主机,单击【NEX

T】,如图4-16所示。

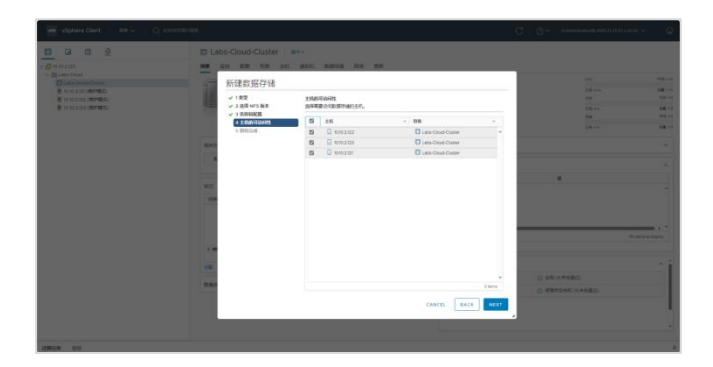

图 4-16 设置主机的可访问性

⑤ 在向导"5 即将完成"中检查新建数据存储配置信息,确认无误后,单击【FINISH】, 如图 4-17 所示。

| 0 0 0 <u>0</u>                                                                                                    | E Labs-Cloud-Cluster                    |                              | u.                                              |         |                 |                      |
|----------------------------------------------------------------------------------------------------|-----------------------------------------|------------------------------|-------------------------------------------------|---------|-----------------|----------------------|
| - 20 Lans Closet<br>- 20 Lans Closet<br>- 20 Lans Cl | 新建数据存储                                  | REAM<br>REAM                 |                                                 |         |                 | 4814<br>6814<br>5814 |
|                                                                                                    | ✓ 1 0.0410K目<br>✓ 4 五月20月126月18 5 回知20月 | ***<br>***                   | Late-Court-MPL<br>MPL3                          |         |                 | 888.24<br>888.24     |
|                                                                                                    |                                         | MFS 規劃<br>服作器<br>文列系<br>切利模式 | 10 10.2724<br>人間和COoxis A#52<br>個期              |         |                 |                      |
|                                                                                                    | 100<br>200                              | 247                          | 0.00.000<br>0.000.000<br>0.000.000<br>0.000.000 |         |                 |                      |
|                                                                                                    |                                         |                              |                                                 |         |                 | 1.0                  |
|                                                                                                    |                                         |                              |                                                 | D MARKS | HED<br>N 1 HIED |                      |
|                                                                                                    |                                         | _                            | CANCEL BACK 70                                  |         |                 |                      |
|                                                                                                    |                                         |                              |                                                 |         |                 |                      |

图 4-17 检查数据存储配置信息

⑥ 在 vSphere Web Clien 控制台中启动新建数据存储任务,等待任务结束,如图 4-18 所示。

| vm vSphere Gient                                                                                                    | ## ~ Q 69       | 95700028     |                                                          |             |   |                    | C   0 -   *         | desension of LAILS CLOUD LOCK.       | ·   ©                                               |
|----------------------------------------------------------------------------------------------------|-----------------|--------------|----------------------------------------------------------|-------------|---|--------------------|---------------------|--------------------------------------|-----------------------------------------------------|
|                                                                                                    |                 | Labs-Cloud-C | luster interventionen<br>erne ant denne menopue<br>ne op | RG BH       |   |                    |                     | 0NI                                  | 58.04                                               |
| <ul> <li>10.10.2.121(6時9年度))</li> <li>10.10.2.122(6時96月)</li> <li>10.10.2.122(6時96月)</li> <li>10.10.2.123(6時96月)</li> </ul> |                 | violae       | alan o                                                   |             |   |                    |                     | 58.0-4<br>Ap<br>58.0-<br>09<br>68.0+ | 108 2 m<br>108 2 m<br>108 2 0<br>108 2 0<br>108 2 0 |
|                                                                                                    |                 | NUCTOR.      |                                                          |             | ^ | P(8/01)            |                     |                                      | ~                                                   |
|                                                                                                    |                 | 889+0        | B Lass-Cood                                              |             |   | 和批义展生              |                     |                                      | ^                                                   |
|                                                                                                    |                 |              |                                                          |             |   | Rt                 | a                   |                                      |                                                     |
|                                                                                                    |                 | 6712         |                                                          |             |   |                    |                     |                                      | -                                                   |
|                                                                                                    |                 | Guidees      | 819                                                      | 83          |   |                    |                     |                                      |                                                     |
|                                                                                                    |                 |              |                                                          |             |   |                    |                     | No harno ti                          | - Explay                                            |
|                                                                                                    |                 |              |                                                          | No 1819-0   |   | Update Manager     |                     |                                      | ^î                                                  |
| 100000 000                                                                                                    |                 |              |                                                          |             |   |                    |                     |                                      | 8                                                   |
| 0.80                                                                                                    | v ER            | ~ 9/8        | ~ 808 v                                                  | MANNE PARTY |   | Hereich &          | × 50489             | ~ NO.                                |                                                     |
| REE NAS ESERVIE                                                                                                    | 1010.2101       | ✓ Basil      | LASS CLOUD LOCAL Adventures                              | 2 第27       |   | 2024/02/00 14/7/13 | 2024/02/20 14/07/13 | 10102100                             |                                                     |
| DIR NAS ROBITIR                                                                                                    | 1010.2123       | ✓ Exg        | LASS CLOUD LOCAL Administrator                           | 3 1110      |   | 2024/02/00 1417/06 | 2024/02/20 14/035   | 1031.2120                            |                                                     |
| 25R NAS ROPPIN                                                                                                    | II 1010.2122    | ✓ DRM        | LABS CLOUD LOCAL Administrator                           | + 1011      |   | 2024/02/20 14:7:08 | 2024/02/20 14:17:08 | 1010.2100                            |                                                     |
| 用王和建立安排国状况和数据                                                                                                    | The Labor Cloud | ✓ 已用成        | System                                                   | = 28)       |   | 2024/02/00 VEOR 32 | 2024/02/20 14/08/33 | 10.85.2.00                           |                                                     |
| 215 v                                                                                                    |                 |              |                                                          |             |   |                    |                     |                                      | R#GR                                                |

图 4-18 完成新建数据存储

(2) 查看 NFS 共享存储信息

在 vSphere Web Clien 控制台中选择"存储"图标,选中"Labs-Cloud-NFS",单击"摘要", 查看 NFS 数据存储详细信息,如图 4-19 所示。

| we vSphere Clent RM v Q RENEED                                                                                                    | αz.                                                                                                    | C Or Anneningerstrukter (COLOCOLOCAL V |
|----------------------------------------------------------------------------------------------------|----------------------------------------------------------------------------------------------------|----------------------------------------|
| With styles Class II are _     Or _     Or _ | Bit         Bit         Bit <td></td> |                                        |
|                                                                                                    | 12. m. 84.                                                                                                    |                                        |

图 4-19 查看 NFS 共享存储信息

#### 3.实现 vSAN

(1) 配置 vSAN 网络

① 在 vSphere Web Clien 控制台选中左侧侧边栏中主机节点"10.10.2.121",选择"配置"-"网络"-"虚拟机交换机",如图 4-20 所示。

| 0000                                                                                                    | # 10.10.2.121 #h+ |  |
|----------------------------------------------------------------------------------------------------|-------------------|--|
| - 0 (110)<br>- 0 (110)<br>- 0 (110) |                   |  |
| 1000100 000                                                                                                    |                   |  |

图 4-20 配置主机虚拟交换机网络

② 选中"Management Network",选择"VMkernel 端口",单击【vmk0:10.10.2.121】进行编辑设置,如图 4-21 所示。

| 3 12 11 12                                               | ■ 10.10.2.121 == = = = = = = = = = = = = = = = = =                                                                                                     |  |
|----------------------------------------------------------|----------------------------------------------------------------------------------------------------|--|
| <b>2</b> 10 10 2 12 11                                   | HE IN ALL GH AND, BRITH IN TH                                                                                                    |  |
| <ul> <li>■ 0.0100 MMR2</li> <li>■ 0.0100 MMR5</li> </ul> | <ul> <li>* arr control of the second of the second of</li></ul> |  |
|                                                          | • 81 ,                                                                                                    |  |

图 4-21 选择 VMkernel 端口

③ 在"vmk0-编辑设置"中选择"端口属性",选择"可用服务"启用"vSAN",单击【OK】, 如图 4-22 所示。

|                                                                                             | ۵ |
|---------------------------------------------------------------------------------------------|---|
| Contract Section 2011                                                                       |   |
| 1<br>1<br>1<br>1<br>1<br>1<br>1<br>1<br>1<br>1<br>1<br>1<br>1<br>1<br>1<br>1<br>1<br>1<br>1 |   |

图 4-22 vmk0 编辑设置

④ 其他主机节点按照上述实验操作①②③完成网络相同配置。

(2) 创建 vSAN 集群

① 选中集群"Labs-Cloud-Cluster",选择"配置"-"vSAN"-"服务",单击【配置】,弹出"配置 vSAN"向导框,在向导"1 配置类型"中选择 vSAN 配置为"单站点群集",单击【下一步】,如图 4-23 所示。

| We violate client                                                                                                    |            |                                                                                                    |                                                                        |  |
|----------------------------------------------------------------------------------------------------|------------|----------------------------------------------------------------------------------------------------|------------------------------------------------------------------------|--|
| - Ø = 0 2                                                                                                    | E Labs-Cou | ad-Cluster i an -<br>On the set and setting the the                                                                                                    |                                                                        |  |
|                                                                                                    | RE 94A4    | ACRESS<br>H. HANKE.<br>• HANKE.<br>• HANKE | Х<br>ВСИЛИЦИАНИИ ТОНОВИН ПТИПТОПО<br>ИКОЛИИТИИ, ПРООВИН ПТИПТОПО<br>К. |  |
| Company of the second second se |            |                                                                                                    |                                                                        |  |

图 4-23 选择 vSAN 配置类型

② 在向导"2 服务"中选择要启用的服务,使用默认配置,单击【下一步】,如图 4-24 所

示。

| we vSphere Client 89 ~ O | ( essentences                            |                                                                                             |                                                                         | C 0.     | American gran d. calde const. v 👘 😡 |
|--------------------------|------------------------------------------|---------------------------------------------------------------------------------------------|-------------------------------------------------------------------------|----------|-------------------------------------|
| 0 9 0 2                  | Labs-Cloud-Clust                         | er   #>-                                                                                    |                                                                         |          |                                     |
|                          | 配置 vSAN                                  | 服务<br>法序書の市的服務。<br>のたび国用量数物がただ所有認点、使の存储的工業                                                  | 1997-1992, 1927-19-9-20-1920-19-20-20-20-20-20-20-20-20-20-20-20-20-20- | ×        |                                     |
|                          | 2 89<br>1 - 2022<br>- 522096<br>3 - 2005 | allerise C<br>allerise C<br>un transmente 0<br>un transmente 0<br>allerise 0<br>Annestete 0 | 50<br>30<br>84                                                          | 3<br>7-8 |                                     |
| URGE EN                  |                                          |                                                                                             |                                                                         |          |                                     |

#### 图 4-24 选择启用服务

③ 在向导"3 声明磁盘"中选择要提供数据存储的磁盘,将主机节点上的"Local NVMe Disk"作为 vSAN 数据存储的缓存、"Local VMware Disk"作为 vSAN 数据存储的容量,将"L ocal NVMe Disk"声明目标设置为"缓存层"、驱动器类型为"闪存",将"Local VMware Dis k"声明设置为"容量层"、驱动器类型为"HDD",单击【下一步】,如图 4-25 所示。

|                                                                                                    |                              | A KIN ST. GAIG. MENNIN THE TH                                |                                                               |        |  |
|----------------------------------------------------------------------------------------------------|------------------------------|--------------------------------------------------------------|---------------------------------------------------------------|--------|--|
| Constant<br>Constant<br>Constant | 配置 vSAN<br>( 825+22<br>2 889 | 声明磁盘<br>由地方: viak 和道印刷的成点。<br>化本化1-用机符 (如今和道尔成品,注印成<br>由今年期末 | United 88 200.00 08<br>United 897 10.00 08<br>#RVD1018 0.00 8 | ×      |  |
|                                                                                                    | 1 PREE                       | 808 BB                                                       | 分型注意 建晶等等/大小                                                  |        |  |
|                                                                                                    |                              | #225.910 AUD                                                 | 84842 8214/25                                                 |        |  |
|                                                                                                    | + CHINES.                    | w () Wears What ma, 1. 彩盤里~                                  | HDD (198883)                                                  | (fails |  |
|                                                                                                    | > Direct                     | Canal Viterano Dala L. 1982 -                                | HE10 🖸 10 10 2 122                                            |        |  |
|                                                                                                    |                              | Calleral Velocete Drie ( . 1989 -                            | HDD 010 2 103                                                 |        |  |
|                                                                                                    |                              | Callenge (Manare Driv), 資金至一                                 | HER 010 2 101                                                 |        |  |
|                                                                                                    |                              | 🗸 🖬 NVMe VMeane VMaal . 🛛 🕮 🖉 -                              | 109 100000                                                    | 19862  |  |
|                                                                                                    |                              | Marcel NVWe Dak (IIU.) 後空幕 -                                 | 月年 0.10.2.122                                                 |        |  |
|                                                                                                    |                              | STLOCAL NOVAL DOAL (2017) - STRE -                           | P209 😳 10.10 2 10.1                                           |        |  |
|                                                                                                    |                              | Local XVMe Daw (10. 1978 -                                   | 1999 🔂 10 10 3 (01                                            |        |  |
|                                                                                                    |                              |                                                              |                                                               | 1000   |  |
|                                                                                                    |                              | O MILEA.                                                     |                                                               |        |  |
|                                                                                                    | _                            |                                                              |                                                               |        |  |
|                                                                                                    |                              |                                                              | R.H. 1-9                                                      | T-P    |  |
|                                                                                                    |                              |                                                              |                                                               |        |  |

图 4-25 选择声明磁盘

④ 在向导"4 创建故障域"中,为可能一起发生故障的主机定义故障域,使用默认配置, 单击【下一步】,如图 4-26 所示。

| <u>1 4 8 9</u> | Labs-Cloud-Cluste | at   mu-                                                                                                    |                |  |
|----------------|-------------------|----------------------------------------------------------------------------------------------------|----------------|--|
|                | E USAN KENS       | (1) 日本・<br>(1) 日本・<br>( | ×              |  |
|                |                   |                                                                                                    | 1-9 <b>1-9</b> |  |

图 4-26 选择创建故障域

⑤ 在向导"5 即将完成"中检查 vSAN 配置信息,确认无误后,单击【完成】,如图 4-2 7 所示。

| with vSphere Client 879 ~ C |                  |                                                                                   |                                                                                                    |         |   |  |
|-----------------------------|------------------|-----------------------------------------------------------------------------------|----------------------------------------------------------------------------------------------------|---------|---|--|
| 0 0 0 0                     | Labs-Cloud-Clust | 1   184 -<br>185 - 1855 - 1855 - 1855                                             | 765 EN                                                                                             |         |   |  |
|                             | EEE v5AN         | 部中元成<br>KEHL<br>ALT<br>ALT<br>ALT<br>ALT<br>ALT<br>ALT<br>ALT<br>ALT<br>ALT<br>AL | Robert R<br>R<br>R<br>R<br>R<br>R<br>R<br>R<br>R<br>R<br>R<br>R<br>R<br>R<br>R<br>R<br>R<br>R<br>R | 50 J.P. | X |  |
| R#6# #8                     |                  |                                                                                   |                                                                                                    |         |   |  |

图 4-27 检查 vSAN 配置信息

⑥ 在 vSphere Web Clien 控制台中启动创建 vSAN 集群任务,等待任务结束,如图 4-2 8 所示。

|                                                                                                    | er   ees ~   c                                                                                                    | K CHANGIN                                                                                                    |                |               |           |                                                                                                    |   |                                                          | G I C                                                                                                    | <u> </u> | Anneninalista                                                                                                    | asa.c | NOTOCAE A                                                |       |
|----------------------------------------------------------------------------------------------------|----------------------------------------------------------------------------------------------------|----------------------------------------------------------------------------------------------------|----------------|---------------|-----------|----------------------------------------------------------------------------------------------------|---|----------------------------------------------------------|----------------------------------------------------------------------------------------------------|----------|----------------------------------------------------------------------------------------------------|-------|----------------------------------------------------------|-------|
| 0 9 0                                                                                                    | 9                                                                                                    |                                                                                                    | Tabs-Cloud-Cli | uster 💼 -     |           |                                                                                                    |   |                                                          |                                                                                                    |          |                                                                                                    |       |                                                          |       |
| Ø 10 10 2120                                                                                                    |                                                                                                    |                                                                                                    | HE 10 NR (     | the state and | IGHA FRIS | 20W                                                                                                    |   |                                                          |                                                                                                    |          |                                                                                                    |       |                                                          |       |
| - In Labo-Cloud                                                                                                    |                                                                                                    |                                                                                                    |                |               |           |                                                                                                    |   |                                                          |                                                                                                    |          | 100                                                                                                    |       |                                                          | -     |
| ~ Z Litts-Clout-Clus                                                                                                    | ster                                                                                                    |                                                                                                    | Matter P       | 158m o        |           |                                                                                                    |   |                                                          |                                                                                                    |          |                                                                                                    |       |                                                          |       |
| 10.10.2.121 (6)                                                                                                    | Reference of the second second s |                                                                                                    | 11111          |               |           |                                                                                                    |   |                                                          |                                                                                                    |          | 0.00                                                                                                    |       |                                                          | 10.0  |
| 1010.2 122 (8                                                                                                    | BINET)                                                                                                    |                                                                                                    |                |               |           |                                                                                                    |   |                                                          |                                                                                                    |          | 7.0.44                                                                                                    |       |                                                          |       |
|                                                                                                    |                                                                                                    |                                                                                                    |                |               |           |                                                                                                    |   |                                                          |                                                                                                    |          | 0.0                                                                                                    |       |                                                          | 100.0 |
|                                                                                                    |                                                                                                    |                                                                                                    |                |               |           |                                                                                                    |   |                                                          |                                                                                                    |          | 0.8.2.2                                                                                                    |       |                                                          |       |
|                                                                                                    |                                                                                                    |                                                                                                    |                |               |           |                                                                                                    |   |                                                          |                                                                                                    |          |                                                                                                    |       |                                                          |       |
|                                                                                                    |                                                                                                    |                                                                                                    | A VAN BOKREBUR | 71            |           |                                                                                                    |   |                                                          |                                                                                                    |          |                                                                                                    |       | (b) 22                                                   | Lint  |
|                                                                                                    |                                                                                                    |                                                                                                    | NAX28          |               |           |                                                                                                    | ~ | PR-01                                                    |                                                                                                    |          |                                                                                                    |       |                                                          | ~     |
|                                                                                                    |                                                                                                    |                                                                                                    | 88940          | Late-Clust    |           |                                                                                                    |   |                                                          |                                                                                                    |          |                                                                                                    |       |                                                          |       |
|                                                                                                    |                                                                                                    |                                                                                                    |                |               |           |                                                                                                    |   | 自建交属性                                                    |                                                                                                    |          |                                                                                                    |       |                                                          | ^     |
|                                                                                                    |                                                                                                    |                                                                                                    |                |               |           |                                                                                                    |   | 81                                                       |                                                                                                    |          | a                                                                                                    |       |                                                          |       |
|                                                                                                    |                                                                                                    |                                                                                                    | 612            |               |           |                                                                                                    |   |                                                          |                                                                                                    |          |                                                                                                    |       |                                                          | -     |
|                                                                                                    |                                                                                                    |                                                                                                    | 51000310051    | A20           | 10.0      |                                                                                                    |   |                                                          |                                                                                                    |          |                                                                                                    |       |                                                          |       |
|                                                                                                    |                                                                                                    |                                                                                                    |                |               |           |                                                                                                    |   |                                                          |                                                                                                    |          |                                                                                                    |       |                                                          |       |
|                                                                                                    |                                                                                                    |                                                                                                    |                |               |           |                                                                                                    |   |                                                          |                                                                                                    |          |                                                                                                    |       |                                                          |       |
| 转任转 相限                                                                                                    | 100                                                                                                    | 90                                                                                                    |                |               |           | siett.                                                                                                    |   | - FR8.08                                                 | FROM Fi                                                                                                    |          | Related                                                                                                    |       | NO.8                                                     |       |
| 9659 1970<br>1870                                                                                                    |                                                                                                    |                                                                                                    |                |               |           |                                                                                                    |   | 4.990                                                    | 2024/02/20 10 12:59                                                                                                    |          | 2024/03/20 10:12:00                                                                                                    |       | 1010/2120                                                |       |
| 1829 1932<br>1829                                                                                                    | 0 1010 2121                                                                                                    | ✓ CR82                                                                                                    |                |               |           | constructe upon health                                                                                                    |   |                                                          |                                                                                                    |          |                                                                                                    |       | 1000.3130                                                |       |
| 19 <u>62-99</u> 10312<br>18870                                                                                                    | 000.2121<br>000.2125                                                                                                    | ✓ ERR<br>✓ ERR                                                                                                    |                |               |           | constructe user health                                                                                                    |   | 1 篇約                                                     | 2024/02/20 10 12:09                                                                                                    |          | 2024/03/20 10 12:59                                                                                                    |       |                                                          |       |
| 196249 10300                                                                                                    | 010.2121<br>010.2123                                                                                                    | V CRE<br>V DRE<br>V DRE                                                                                                    |                |               |           | construine user health<br>construine user health<br>construine user health                                                                                                    |   | 1 篇89<br>7 篇10                                           | 2024/02/20 M 12:59<br>2024/02/20 M 12:58                                                                                                    |          | 2024/03/20 10/2/59 2024/03/20 10/2/59                                                                                                    |       | 1010.2.120                                               |       |
| 8日46 1978<br>2019 ~<br>1<br>1<br>1<br>1<br>1<br>1<br>1<br>1<br>1<br>1                                                                                                    | 01032121                                                                                                    | RMS V<br>RMS V<br>RMS V<br>RMS V                                                                                                   |                |               |           | contentioner user health<br>contentioner user health<br>contention health<br>contention health                                                                                                    |   | 1篇秒<br>7個秒<br>42篇秒                                       | 2034/02/20 1612/59<br>2034/02/20 1612/58<br>2034/02/20 1612/58                                                                                                |          | 2024/03/20 10/2 59<br>2024/03/20 10/2 59<br>2024/03/20 10/12 59                                                                                        |       | 10102329                                                 |       |
| 10日日<br>10日<br>10日<br>10日<br>10日<br>10日<br>10日<br>10日                                                                                                    | 1003.2121     1003.2122     1003.2122     1003.2122     1003.2122     1003.2122                                                                                                    | ✓ CRR<br>✓ DRR<br>✓ DRR<br>✓ DRR<br>✓ DRR                                                                                          |                |               |           | contumware usen health<br>contumware usen health<br>contumware usen health<br>contumware usen health<br>contumware usen health                                                                         |   | 3 第89<br>7 第89<br>42 第89<br>4 第89                        | 2034/02/20 1012/00<br>2034/02/20 1012/08<br>2034/02/20 1012/08<br>2034/02/20 1012/0<br>2034/02/20 1012/0                                                      |          | 2024/02/20 10/2/39<br>2024/02/20 10/2/39<br>2024/02/20 10/2/39<br>2024/02/20 10/2/26                                                                   |       | 1010.2.120<br>1010.2.120<br>1010.2.120                   |       |
| (13) 1000<br>(10) 1000<br>(10) 1000 | 1010.2.121     1010.2.122     1010.2.122     1010.2.122     1010.2.122     1010.2.122     1010.2.122     1010.2.122                                                                                                    | <ul> <li>✓ CRR</li> <li>✓ DRR</li> <li>✓ DRR</li> <li>✓ DRR</li> <li>✓ DRR</li> <li>✓ DRR</li> <li>✓ DRR</li> <li>✓ DRR</li> </ul> |                |               |           | contumware usen health<br>contumware usen health<br>contumware usen health<br>contumware usen health<br>contumware usen health<br>LABS CLOUD LOCKLIME                                                  |   | 1 第87<br>7 第87<br>42 第9<br>4 第87<br>20 第9                | 2034/02/20 10 12/00<br>2034/02/20 10 12/00<br>2034/02/20 10 12/00<br>2034/02/20 10 12/00<br>2034/02/20 10 12/0                                                |          | 2024/03/20 10/2/39<br>2024/03/20 10/2/39<br>2024/03/20 10/2/39<br>2024/03/20 10/2/39<br>2024/03/20 10/2/39                                             |       | 1010.2.120<br>1010.2.120<br>1010.2.120<br>1010.2.120     |       |
| たまたがくない (19年<br>でいて下がまたがら)<br>「日本<br>「日本<br>「日本<br>「日本<br>「日本<br>「日本<br>「日本<br>「日本                                                                                                    | <ul> <li>K00.2121</li> <li>K00.2122</li> <li>K00.2122</li> <li>L00.Chost Chutw</li> <li>K00.2123</li> <li>K00.2123</li> <li>K00.2123</li> <li>K00.2123</li> <li>K00.2123</li> </ul>                                                                                                    | V ENS<br>V ENS<br>V ENS<br>V ENS<br>V ENS<br>V ENS<br>V ENS                                                                        |                |               |           | conturnative uses health<br>conturnative uses health<br>conturnative uses health<br>conturnative uses health<br>conturnative uses health<br>LABS-CLOUD LOCAL Viel<br>conturnative uses health          |   | 1期0<br>7期0<br>42期0<br>42期0<br>30現0<br>30現0               | 2034/02/20 10 (2.59)<br>2034/02/20 10 (2.59)<br>2034/02/20 10 (2.59)<br>2034/02/20 10 (2.59)<br>2034/02/20 10 (2.57)<br>2034/02/20 10 (2.57)                  |          | 2024/03/20 10/02/99<br>2024/03/20 10/02/99<br>2024/03/20 10/12/99<br>2024/03/20 10/12/25<br>2024/03/20 10/02/89<br>2024/03/20 10/02/25                 |       | 10102120<br>10102120<br>10102120<br>10102120             |       |
| 時任务 1999<br>1889                                                                                                    | <ul> <li>K00.2124</li> <li>K00.2122</li> <li>K00.2122</li> <li>L00.Chost Cluster</li> <li>K00.2123</li> <li>K00.2123</li> <li>K00.2123</li> <li>K00.2123</li> <li>K00.2122</li> <li>K00.2122</li> <li>K00.2122</li> <li>K00.2122</li> <li>K00.2122</li> </ul>                                                                                                    | V CRIS<br>V DAVE<br>V DAVE<br>V DAVE<br>V DAVE<br>V DAVE<br>V DAVE                                                                 |                |               |           | conservane usen heelth<br>conservane usen heelth<br>conservane usen heelth<br>conservane usen heelth<br>conservane usen heelth<br>LABS CLOUD LOCAL VM<br>conservane usen heelth<br>LABS CLOUD LOCAL VM |   | - 100<br>7 単約<br>42 素約<br>4 単約<br>20 是約<br>4 単約<br>20 更約 | 2034/02/02 16 12:59<br>2034/02/02 16 12:58<br>2034/02/02 16 12:79<br>2034/02/02 16 12:79<br>2034/02/02 16 12:77<br>2034/02/02 16 12:77<br>2034/02/02 16 12:77 |          | 2034/03/20 % 02/99<br>2024/03/20 % 02/99<br>2024/03/20 % 03/99<br>2024/03/20 % 02/95<br>2024/03/20 % 02/85<br>2024/03/20 % 02/85<br>2024/03/20 % 02/85 |       | 10102129<br>10102129<br>10102129<br>10102129<br>10102129 |       |

图 4-28 完成创建 vSAN 集群

⑦ 依次选中主机节点右击,选择"维护模式"-"退出维护模式",等待任务完成,查看 vS AN 集群运行状态,如图 4-29 所示。

| vm vSphere Client R# ✓ Q, 8.89                                                                    | H0102                           |                     | C 🖉 Annendrand Version | IO LOCAL Y 🖉        |
|---------------------------------------------------------------------------------------------------|---------------------------------|---------------------|------------------------|---------------------|
| - Ø 10 10 2100                                                                                    | Labs-Cloud-Cluster #***         | 20                  |                        |                     |
| <ul> <li>Labs-Coud</li> <li>Labs-Coud-Caster</li> <li>10 10.2.121</li> <li>10 10.2.123</li> </ul> | 62                              | A REAR              | 4                      |                     |
| 0 10 10 1 123                                                                                     | NH 107 24403915                 |                     |                        |                     |
|                                                                                                   |                                 |                     |                        | No harrs to display |
|                                                                                                   | 12. 51.                         | No terrs to display | lanager                | <u>^</u>            |
|                                                                                                   | PART                            | × 203               | pater Capacity (1997)  |                     |
|                                                                                                   | VIAN 範定                         | A 1968              | CERNA (SACARD C RANGES |                     |
|                                                                                                   | v54N ₩2 4.71 08                 | i                   |                        |                     |
|                                                                                                   |                                 | 7012                |                        |                     |
|                                                                                                   | vSAN 遗行状况                       | 7495                |                        |                     |
|                                                                                                   | ∼ vSAN (SR)                     |                     |                        |                     |
|                                                                                                   | 128 2 1749525880188.<br>18<br>1 |                     |                        |                     |
| 10044                                                                                             |                                 |                     |                        |                     |

图 4-29 vSAN 概览

⑧ 选中"存储"图标,选择"Labs-Cloud-vSAN",单击"摘要",查看 vSAN 数据存储详细信息,如图 4-30 所示。

| 0 0 0 0                                                                                                    | Labs-Cloud-vSAN |                                                                            |     |                 |                                            |                      |  |  |
|----------------------------------------------------------------------------------------------------|-----------------|----------------------------------------------------------------------------|-----|-----------------|--------------------------------------------|----------------------|--|--|
| ● Bernowi<br>← Construction<br>← Construction<br>← |                 | al 2019 (JBS dDAUS)<br>mfs/volumes/man.52276f7ac79afad9-0x64v0x9653507d3e/ |     | 98<br>58 + 10 m | 7(8, 10, 01, 10<br>2.8, 20, 01, 10<br>8,85 |                      |  |  |
|                                                                                                    | PGAB            |                                                                            | ^   | HIX208          |                                            | ~                    |  |  |
|                                                                                                    | 0.8             | 位置 dx.8/vmh/voiumes/vian.52276/7ac7%dx89-<br>906e00563707894               |     | 0.0.5.8%        |                                            | ^                    |  |  |
|                                                                                                    | #2              | vSAN                                                                       |     | 81              |                                            |                      |  |  |
|                                                                                                    | 主机              | 3                                                                          |     |                 |                                            | î                    |  |  |
|                                                                                                    | d5181.          | 0                                                                          |     |                 |                                            |                      |  |  |
|                                                                                                    | 45137484        | 0                                                                          |     |                 |                                            |                      |  |  |
|                                                                                                    |                 |                                                                            |     |                 |                                            | No terris to display |  |  |
|                                                                                                    | 613             |                                                                            | ^   | 86.             |                                            |                      |  |  |
|                                                                                                    | Statistics      | 20 84                                                                      |     |                 |                                            |                      |  |  |
|                                                                                                    |                 |                                                                            |     |                 |                                            |                      |  |  |
|                                                                                                    |                 |                                                                            |     |                 |                                            |                      |  |  |
|                                                                                                    |                 |                                                                            |     |                 |                                            |                      |  |  |
|                                                                                                    |                 | No fai                                                                     |     |                 |                                            |                      |  |  |
|                                                                                                    | 9E. 011.        | 48. VD.                                                                    |     |                 |                                            |                      |  |  |
|                                                                                                    | VSAN 容量         |                                                                            | ^ î |                 |                                            |                      |  |  |
| 100/100 000                                                                                                    |                 |                                                                            |     |                 |                                            |                      |  |  |

图 4-30 查看 vSAN 数据存储详细信息

# 八、实验考核

实验考核为【实验随堂查】。

实验随堂查:每个实验设置 3-5 考核点,学生现场进行演示和汇报讲解。

## 1、实验随堂查

本实验随堂查设置 3 个考核点,具体如下。 考核点 1:完成部署 NFS 共享存储服务器,查看服务器运行状态。(30 分) 考核点 2: 在数据中心添加 NFS 共享存储,查看 NFS 共享存储的使用情况。(40分) 考核点 3: 实现 vSAN 集群,查看 vSAN 集群的运行状况和 vSAN 数据存储的使用情况。(40分)

# 2、考核方式

以实验小组为单位进行考核,每个小组由1位同学进行实验成果汇报,小组其他成员回答教师提问。根据汇报和答疑情况,对小组成员进行逐一打分。

由教师进行评分。